## How to receive CPE Certificates w/ Screenshots

Go to the Home Page, and <u>login with the email address used for registration</u>, select My Account, then open My events. After the event is completed, you can navigate to the event and select "Review Event".

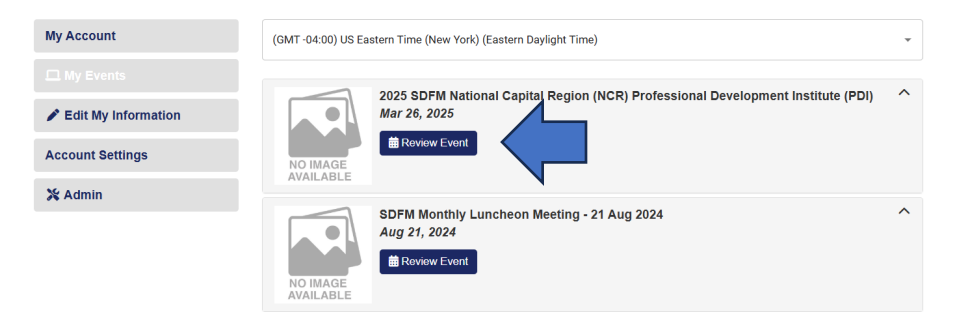

## You must then complete a short evaluation.

| $\leftarrow$ | С | Ŵ | https://washington-sdfm.digitellinc.com/live/60/page/506                                 |                                  | (                   | HE Q AN             | ☆ 💿                   | ¢ | £_≡ | <br><b>0</b> |
|--------------|---|---|------------------------------------------------------------------------------------------|----------------------------------|---------------------|---------------------|-----------------------|---|-----|--------------|
|              |   |   |                                                                                          | SDFM HQ Become a                 | an SDFM Member      | Bylaws and          | d Constitution $\sim$ |   |     |              |
|              |   |   | SDFM   Chapter                                                                           |                                  | TE                  |                     | Q                     |   |     |              |
|              |   |   | washington                                                                               |                                  | My Account          | Messages Notificati | ons Support           |   |     | - 1          |
|              |   |   | Home About Leadership Membership                                                         | Library v App Help 202           | 25 NCR PDI          | CPEs Cont           | tact Us               |   |     | 1            |
|              |   |   |                                                                                          |                                  |                     |                     |                       |   |     | 1            |
|              |   |   | Event Summary Evaluations At Training Reg                                                | istration                        | it-a-Glance         | Sponsorship Op      | portunities           |   |     | 1            |
|              |   |   | Thank You to Our Sponsors sakers Donate to SD                                            | M Washington NCR Food Bank       | Exhibitor Fa        | ict Sheet 🛛 🔺       | Support ~             |   |     |              |
|              |   |   | SDFM NCR PDI Training                                                                    | - Frequently Asked Questions (FA | AQ)                 |                     |                       |   |     | 1            |
|              |   |   |                                                                                          |                                  |                     |                     |                       |   |     |              |
|              |   |   | ngton-sdfm.digitellinc.com/live/60/page/507                                              |                                  | 🖽 Q. A'             |                     |                       |   |     |              |
| < C          |   |   |                                                                                          | * - Indicates                    | answer is required. |                     |                       |   |     |              |
|              |   |   | * 1 I attended the 2025 NCR PDI in its en                                                | rety:  Ves No                    |                     |                     |                       |   |     |              |
|              |   |   | *2 Please rate your overall PDI exper                                                    | ance: (1 @ 10                    |                     |                     |                       |   |     |              |
|              |   |   | being low and 10 being high)                                                             | 0.9                              |                     |                     |                       |   |     |              |
|              |   |   |                                                                                          | 0 8<br>0 7                       |                     |                     |                       |   |     |              |
|              |   |   |                                                                                          | 0 6<br>0 5                       |                     |                     |                       |   |     |              |
|              |   |   |                                                                                          | 0 4                              |                     |                     |                       |   |     |              |
|              |   |   |                                                                                          | 0 3                              |                     |                     |                       |   |     |              |
|              |   |   |                                                                                          | 0 2<br>0 1                       |                     |                     |                       |   |     |              |
|              |   |   | 3 Please comment on the sessions you<br>(Please be specific about what sess<br>attended) | attended AUTO_GENERATED_RESPONSE | 4                   |                     |                       |   |     |              |
|              |   |   | 4 Please add any additional comments                                                     | AUTO_GENERATED_RESPONSE          |                     |                     |                       |   |     |              |
|              |   |   |                                                                                          | * - Indicates                    | answer is required. |                     |                       |   |     |              |
|              |   |   | © Citose                                                                                 |                                  | Print D Submit      |                     |                       |   |     |              |
|              |   |   | <u> </u>                                                                                 |                                  |                     |                     |                       |   |     |              |
|              |   |   | Subm                                                                                     | it then close.                   |                     |                     |                       |   |     |              |
|              |   |   |                                                                                          |                                  |                     |                     |                       |   |     |              |
|              |   |   |                                                                                          |                                  |                     | Preferr             | red (EDT) 🧷           |   |     | - 1          |
|              |   |   | Happening Any Time   Search                                                              |                                  |                     |                     | Q                     |   |     | - 1          |
|              |   |   | Show only sessions in your itinerary     Showing results 1 - 1 of 1                      |                                  |                     |                     |                       |   |     |              |
|              |   |   |                                                                                          |                                  |                     |                     |                       |   |     |              |
|              |   |   |                                                                                          | iew Answers                      |                     |                     |                       |   |     |              |

Print Certificate.

**Speakers**